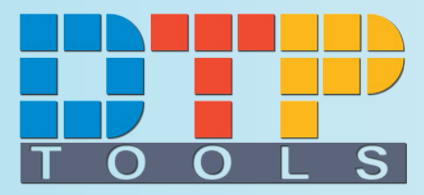

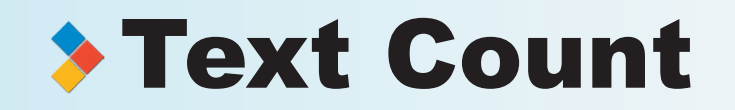

# **User Guide**

Text Count version 1.0 for Adobe FrameMaker<sup>™</sup> Windows<sup>®</sup> Edition and Macintosh<sup>®</sup> Edition

© 2004 Goldwein Research Ltd.

DTP Tools is a brand of Goldwein Research Ltd.

Microsoft and Windows are trademarks of Microsoft Corp.

Adobe, FrameMaker, InDesign and PageMaker are trademarks of Adobe, Inc.

XTensions, Quark, QuarkXPress and Quark XTensions are trademarks of Quark, Inc.

Macintosh, Power Macintosh, Mac, Mac OS and Mac X are registered trademarks of Apple Computer inc.

eSellerate is a registered trademark of MindVision, Inc.

All other trademarks whether mentioned above or not are property of their relevant proprietors.

#### Product homepage: www.dtptools.com/textcount

#### Company address:

Goldwein Research Ltd. 33 Wenceslas Square 110 00 Prague Czech Republic

#### You can contact DTP Tools at:

info@dtptools.com support@dtptools.com feedback@dtptools.com sales@dtptools.com for general information about company or products for technical assistence with DTP Tools products for comments and suggestion and experience for enterprise licensing and sales related questions

## Contents

| 1   | Introduction                         | 4  |
|-----|--------------------------------------|----|
| 1.1 | Welcome                              | 4  |
| 1.2 | Product Overview                     | 5  |
| 1.3 | License Agreement                    | 6  |
| 2   | Installation                         | 8  |
| 2.1 | System Requirements                  | 8  |
| 2.2 | Getting Started                      | 8  |
| 2.3 | What will happen during installation | 8  |
| 2.4 | Limitation of try-out version        | 8  |
| 3   | Using Text Count                     | 9  |
| 3.1 | Text Count Paletete                  | 9  |
| 3.2 | Customizing Palette                  | 10 |
| 3.3 | Creating Reports                     | 11 |
| 3.4 | Reports Contents                     | 11 |
| 4   | Options and Profiles                 | 13 |
| 4.1 | General Options                      | 13 |
| 4.2 | Price options                        | 13 |
| 4.3 | Profiles                             | 14 |
| 5   | Purchasing and activation            | 15 |
| 5.1 | Puchasing Text Count                 | 15 |
| 5.2 | Reinstallation                       | 18 |
| 5.3 | Activation                           | 19 |
| 6   | Tips & Tricks                        | 20 |
| 6.1 | How To Read Results                  | 20 |
| 6.2 | Estimates                            | 20 |

# Welcome

Congratulations, you have purchased a quality DTP Tools product.

This manual will guide you through installation and using Text Count 1.0 step by step in easy to follow way.

User Guide contains technical specifications and useful tips. Please read also carefully the License Agreement and Legal Notices included in the first chapter and chapters Limitations and Known Problems.

# **Product Overview**

Text Count provides quick and easy control over word counts, overflows and thanks to its unrivaled estimate function you can control even the text which was not submitted yet.

This Adobe FrameMaker plug-in works as a palette showing the designer real time count and estimate results. To store this information it creates comprehensive reports document which are ready to pass on to finance department for freelance payments.

Forget about dummy text and copy pasting to text processors to get your estimates and word count done. Text Count performs real time counts displaying up to date results in every second of production. It also estimates text elements in empty text frames helping you adjust size of frames according to desired word count and style.

## Licese Agreement

Please read this document carefully.

The "SOFTWARE" refers to the computer program and all documentation accompanying this License Agreement. "USE" the SOFTWARE means that the SOFTWARE is either installed on the permanent memory of a computer (hard disk or similar storage device) or loaded in the temporary memory of computer or running it on a central processing unit.

"Permitted Number" means one (1) unless otherwise indicated under a valid license (e.g. volume license) granted by Goldwein Research.

This End-User License Agreement ("LICENSE") is a legal agreement between you (either an individual or a single entity who purchased the SOFTWARE and is entering into this License Agreement) and Goldwein Research Limited ("Goldwein Research"). By installing, copying or otherwise using of SOFTWARE you accept all terms and conditions of this LICENSE.

1. Grant of License. This License allows you to Install and USE a Permitted Number of copies of the SOFTWARE on your Computer, up to the Permitted Number of Computers. This License entitles you to one change of host application or platform, provided that you will not USE more than Permitted Number of copies simultaneously.

You may also permanently transfer all your rights in the SOFTWARE to another party, provided that other party reads and agrees to accept the terms and conditions of this LICENSE. Immediately upon transfer, you have no further rights to use the SOFTWARE and you must destroy copies in your possession.

2. Ownership. The SOFTWARE is licensed, not sold, to you for USE only under the terms and conditions of this LICENSE. Goldwein Research reserves all rights not expressly granted to you in this LICENSE. Goldwein Research and/or its licensors retain title to the SOFTWARE and all intellectual property rights therein.

3. Restrictions. The only right granted to you is the right to USE the SOFTWARE in accordance with this LICENSE. The SOFTWARE contains copyrighted material and other proprietary material of Goldwein Research and its licensors. You may not modify, decompile, reverse engineer, disassemble or otherwise reduce any part of the SOFTWARE. You may not resell for profit, rent, lease or loan this SOFTWARE. This LICENSE does not grant you any rights in connection with any trademarks or service marks of Goldwein Research and its licensors.

4. Termination. This LICENSE is effective until terminated. Any failure to comply with terms and conditions of this LICENSE shall immediately result in automatic termination of this LICENSE. Upon termination of this LICENSE for any reason, you must destroy all copies of the SOFTWARE. You may also terminate this LICENSE at any time by destroying all copies of the SOFTWARE.

5. Disclaimer of Warranty. The SOFTWARE is provided "AS IS" and without warranty of any kind. You expressly acknowledge and agree that USE of the SOFTWARE is at your sole risk. You acknowledge that the SOFTWARE may not satisfy all your requirements. Goldwein Research and its licensors expressly disclaim all other warranties with respect to the SOFTWARE, whether such warranties are express or implied. Goldwein Research makes no warranty that the functions contained in the SOFTWARE will run uninterrupted or error-free, that defects in the SOFTWARE will be corrected, nor with respect to the correctness, accuracy or reliability of the SOFTWARE. No oral or written information or advice given by Goldwein Research or any of its employees or representatives shall create any warranty in addition to those given herein. Some jurisdictions do not allow the exclusion of implied warranties, so the above exclusion may not apply to you.

6. Limitation of Liability. Under any circumstance shall Goldwein Research be liable for any incidental, special or consequential damages that result from the USE or inability to USE the SOFTWARE under any theory. Some jurisdictions do not allow the limitation or exclusion of liability

for incidental or consequential damages, so the above limitation or exclusion may not apply to you. In no event shall Goldwein Research's total liability to you for all damages, losses and causes of action exceed the amount paid by you for the specific license of the SOFTWARE to which the liability is related.

7. Export Restrictions. You agree and certify that neither the SOFTWARE nor any other technical data received from Goldwein Research, nor the direct product thereof, will not be exported or transmitted to any country to which such export or transmission is restricted by regulation or statute of the United States government. You shall comply with all applicable export regulations.

8. Governing Law and Severability. This License Agreement shall be construed and governed by the laws of the Czech Republic. If for any reason a court of competent jurisdiction finds any provision of this LICENSE to be unenforceable, that provision of the LICENSE shall be enforced to the maximum extent permissible so as to effect the intent of the parties, and the remainder of this LICENSE shall continue in full force and effect.

# System Requirements

To install and use Text Count 1.0, you will need the following:

#### **Macintosh® Edition:**

Power PC based Mac OS compatible computer and higher with Adobe FrameMaker 5.5 or later installed

#### Windows® Edition:

PC with Adobe FrameMaker^5.5 or later installed

# Getting Started

Download setup file for your platform from http://www.dtptools.com/textcount

#### Windows:

Run Text\_Count\_1.0\_FM\_Setup.exe and follow instructions.

#### Mac :

Unstuff Text\_Count\_1.0\_FM\_Install.bin, run install and follow instructions.

### What will happen during installation

#### Windows

Installation program will detect folder with FrameMaker. Then it will copy the "Text Count.dll" file into plug-ins folder and creates "Text Count" folder with "License Agreement.pdf", "Text\_Count\_Manual.pdf" (this document) and the uninstall program in Program Files folder.

#### Macintosh

Installation program will detect folder with FrameMaker. Then it will copy the "Text Count" file into plug-ins folder and creates the "Text Count" folder with "License Agreement.pdf" and "Text\_Count\_Manual.pdf" (this document) on your desktop.

After installation, Text Count is in the try–out mode. To use the fully functional version, you need to purchase it (chapter 5.1 – Purchasing Text Count) or activate it (chapter 5.3 – Activation).

## Limitation of try-out version

Text Count try-out version will work as a fully functional one for 7 days after installing. After this period, all functions of Text Count will be disabled. Number of remaining days of the trial period is indicated in About dialog.

When the trial is expired, you can reactivate the program by purchasing it or activating it with a serial number or activation key you have obtained. (see chapters 5.1 or 5.3)

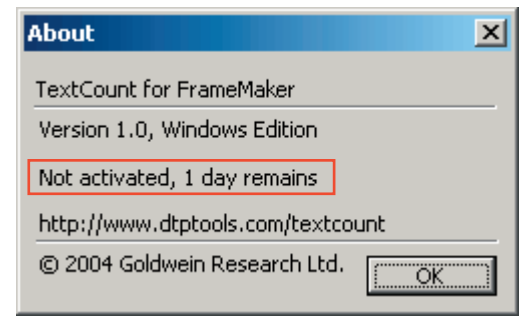

| Text Count             | WINDOWS | MAC OS 9 | X<br>MAC OS X |
|------------------------|---------|----------|---------------|
| QuarkXPress 4.03 – 5.0 | >       | >        | —             |
| QuarkXPress 6.x        | >       | —        | >             |
| Adobe InDesign 2.x     | 2004    | 2004     | 2004          |
|                        |         |          |               |

2004

.

2004

-

Adobe PageMaker 6.5 – 7.0

Adobe FrameMaker 5.5 – 7.0

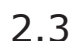

2.4

2.2

| Text Count Palette                                                                                                    |                                                                                                    | 3.1                |
|----------------------------------------------------------------------------------------------------|----------------------------------------------------------------------------------------------------|--------------------|
| Palette is a window displaying all desired data about active document.                                                                                                    | Text Count - TRY OUT                                                                                  | ×                  |
| The first list allows you to switch between different profiles, you have previously set in Options.                                                                                                    | Profile: Default Profile                                                                              | <b>_</b>           |
| Second list determines what range will be considered in the counts and estimates.                                                                                                    | Count selected frames                                                                                 | <b>-</b>           |
|                                                                                                    | Contents of 4 text frames                                                                             |                    |
| First pane of the palette shows results of the actual                                                                                                    | Characters (all):                                                                                     | 653                |
| count. Text in the box header indicates what ele-<br>ments and how many of them were counted.                                                                                                    | Characters (no spcs):<br>Words:                                                                       | 586<br>69          |
|                                                                                                    | Manuscript Lines:                                                                                     | 11                 |
|                                                                                                    | Manuscript pages:                                                                                     | <br>0              |
|                                                                                                    | Price (USD):                                                                                          | 68.00              |
| Second pane is active when some of the counted<br>elements contain overflow text. Overflow text can<br>be counted only when Text frame, Text chain, Page<br>or Document range is selected. When counting over-<br>flow in multiple text frames or text chains, number<br>of items with overflow text is indicated in the box | Overflow in 1 text frame<br>Characters (all):<br>Characters (no spcs):<br>Words:<br>Manuscript Lines: | 84<br>84<br>1<br>1 |
| header.                                                                                                    | Manuscript pages:                                                                                     | 0                  |
|                                                                                                    | Price (USD):                                                                                          | 1.00               |
| Third pane shows numbers of text needed to entirely                                                                                                    | Estimate in 2 text frames                                                                             | 4131               |
| fill selected space. Depending on your settings, it counts for either empty tet boxes only, or for every                                                                                                    | Characters (any:<br>Characters (no spcs):                                                             | 3695               |
| text frame with remaining space.                                                                                                    | Words:                                                                                                | 436                |
|                                                                                                    | Manuscript Lines:                                                                                     | 75                 |
|                                                                                                    | Manuscript pages:                                                                                     | 2                  |
|                                                                                                    | Price (USD):                                                                                          | 436.00             |
|                                                                                                    |                                                                                                    |                    |

## How to show palette

To show Text Count palette in the workspace go to **Text Count** menu and choose **Show palette...** 

## User defined parameters

Please remember to check values for Manuscript line and page and to enter prices per item and currency in Options dialog in order to get correct results.

# Customizing Palette

After the first launch, Text Count palette will open with all values included. To display only the data you need, use the Customize palette option.

For each of the panes, you can choose items to be displayed. For example, you can see count of characters with spaces, words and price, number of overflowing manuscript lines and estimate of words to fill the empty space. If you leave whole column unchecked, relevant pane will disapear from the palette.

| Text Count - Customize                                                                               | Palette          |           | X           |
|----------------------------------------------------------------------------------------------------|------------------|-----------|-------------|
|                                                                                                    | Contents         | Overflow  | Estimate    |
| Characters (all)<br>Characters (no spaces)<br>Words<br>Manuscript lines<br>Manuscript pages<br>Price | <u>र र र र र</u> | র র র র র | র র র র র র |
|                                                                                                    | Cance            |           | OK ]        |

Examples of compact size palletes (Windows and MAC OS) showing data essential for current project.

| Text Count - TRY OUT       | ×     |
|----------------------------|-------|
| Profile: Default Profile   | •     |
| Count selected text chains |       |
| Contents of 1 text chain   |       |
| Characters (all):          | 486   |
| Characters (no spcs):      | 424   |
| Words:                     | 61    |
| Manuscript pages:          | 0     |
| Price (USD):               | 61.00 |
| Overflow not applicable    |       |
| Characters (all):          | -     |
| Estimate in 1 text chain   |       |
| Manuscript Lines:          | 66    |

| Text C           | ount 📃 🗏        |
|------------------|-----------------|
| Profile: Defau   | ılt Profile 🛛 🔻 |
| Count current    | document 🔻      |
| Contents not ap  | plicable        |
| Characters (all) | ): -            |
| Characters (no   | spcs): -        |
| Words:           | · · -           |
| Price (USD):     | -               |
|                  |                 |
| Overflow not ap  | plicable        |
| Characters (all) | ): -            |
| Characters (no   | spcs): -        |
| Words:           | -               |
| Price (USD):     | -               |
|                  |                 |
| Estimate not ap  | plicable        |
| Characters (all) | ): -            |
| Characters (no   | spcs): -        |
| Words:           | -               |
| Price (USD):     | -               |
|                  |                 |

2 2

# Creating Reports

In report dialog you can choose information to be included in the Text Count report document and profile you want to use for counting and apprizing.

If you want the index document to be included in the report, you have to save original document before creating report.

|                                                           |            |            | 5.5       |
|-----------------------------------------------------------|------------|------------|-----------|
| Create Report                                             |            |            | ×         |
| Profile: Default Profil                                   | e          |            | •         |
| Include in Report door ✓ Page Summary ✓ Test hour Summary | cument     |            |           |
| Story Summary<br>Create Index doc                         | y<br>ument |            |           |
| - Include in statistics -                                 | Contents   | Overflow   | Estimate  |
| Characters (all)<br>Characters (no space                  |            | বার        | বাব       |
| Manuscript lines<br>Manuscript pages                      | <u>र</u>   | <u>र</u> र | বাব       |
| Price                                                     |            |            | V         |
|                                                           | Cancel     | Crea       | te Report |

## Report Contents

First page showing name of the document report is crated for, date, used profile and pricing method and summary of whole document is in every report.

Remaining space is designated for your notes and comments to accompany the Text Count Report.

#### **Report documents**

Report document is a new document created by Text Count. Index document is a copy of original document with highlighted and indexed text boxes. Index document is saved, report document, is not. If you want to keep report document, save it before closing.

## 3.4

| Document Summary       Total bross     263       Total bross     253       Total bross     253       Characters (all)     4507       Characters (all)     1070       Characters (all)     1070       Words     751       Manuscript Iness     766       Manuscript Iness     766       Manuscript Iness     760       Proce     900       Proce     903       Notes     Notes                                                                                                    | Profile: Default Profile<br>Pricing method: per wo                                                                                                    | ord (0.05 USD each)                                                                                                    |                                      |
|----------------------------------------------------------------------------------------------------|----------------------------------------------------------------------------------------------------|----------------------------------------------------------------------------------------------------|--------------------------------------|
| Document Summary           Total set boxes         263           Total set boxes         263           Total set boxes         263           Characters (all)         Characters (all)         170           Characters (all)         Characters (all)         170           Characters (all)         Characters (all)         170           Manuaccyl Insex         24           Manuaccyl Insex         24           Manuaccyl Insex         24           Manuaccyl Insex         24           Manuaccyl Insex         24           Manuaccyl Insex         24           Manuaccyl Insex         24           Manuaccyl Insex         24           Manuaccyl Insex         24           Manuaccyl Insex         24           Manuaccyl Insex         24           Manuaccyl Insex         24           Manuaccyl Insex         24           Manuaccyl Insex         24           Manuaccyl Insex         25           Manuaccyl Insex         26           Manuaccyl Insex         26           Manuaccyl Insex         26           Manuacyl Insex         26           Manuacyl Insex         26                                                                                                    |                                                                                                    |                                                                                                    |                                      |
| Total pages: 10<br>Total tot boxes: 223<br>Total tot boxes: 223<br>Centents totals<br>Characters (all): 1370<br>Characters (all): 1370 | Document Summary                                                                                                    |                                                                                                    |                                      |
| Casteristi totalis Construction totalis Existente totalis Construction (SM) 1270 Characters (SM) 1270 Characters (                                                                                                    | Total pages:                                                                                                    |                                                                                                    |                                      |
| Notes                                                                                                    | Contents totals         41627           Characters (all):         41627           Characters (no spaces):         35504           Words:         6711           Manuscript lines:         756           Manuscript pages:         28           Price:         335.55 USD | Overflow totals           Characters (all):         1370           Characters (no spaces):         1130           Words:         215           Manuscript lines:         24           Manuscript pages:         0           Price:         10.75 USD | Estimate totals<br>Characters (all): |
| Notes                                                                                                    |                                                                                                    |                                                                                                    |                                      |
|                                                                                                    | Notes                                                                                                    |                                                                                                    |                                      |
|                                                                                                    |                                                                                                    |                                                                                                    |                                      |
|                                                                                                    |                                                                                                    |                                                                                                    |                                      |

| Text Count Report for                                                                                                    | r document.fm                                                                                                    | Page Summary                                                                                                    |                                                                                                    |                                                                                                    |
|----------------------------------------------------------------------------------------------------|----------------------------------------------------------------------------------------------------|----------------------------------------------------------------------------------------------------|----------------------------------------------------------------------------------------------------|----------------------------------------------------------------------------------------------------|
| Created: Tue Jun 15 19:19:0                                                                                                    | 1 2004                                                                                                    | Page 1                                                                                                    | Page 4                                                                                                    | Page 7                                                                                                    |
| Profile: Default Profile<br>Pricing method: per article                                                                                                    |                                                                                                    | Contents totals<br>Characters (al): 4506<br>Characters (no spaces): 3433<br>Viords: 1073<br>Manuscript Intes: 81<br>Manuscript pages: 3<br>Price: 151.00 USD | Contents totals           Characters (all):                                                                                                    | Contents totals<br>Characters (all): 6<br>Characters (no spaces): 4<br>Words: 1<br>Manuscript lines: 1<br>Manuscript pages: 160.00 L |
| Document Summary                                                                                                    |                                                                                                    | Estimate totals<br>Characters (all): 494<br>Characters (ne spaces): 377<br>Words: 117<br>Manuscript lines: 8<br>Manuscript lines: 0                          | Estimate totals<br>Characters (all):                                                                                                    | Overflow totals<br>Characters (all):                                                                                                 |
| Total text frames:                                                                                                    |                                                                                                    | Page 2                                                                                                    | Page 5                                                                                                    | Estimate totals                                                                                                    |
| Contents totals         Over           Characters (all):         77062         Characters (characters)           Characters (all):         58712         Characters)           Words:         16351         Words           Manuscript lines:         1401         Manuscript lines:           Manuscript ages:         53         Manuscript Manuscript ages | Extinate totals         Extinate totals           Additional (B)         2776         Characters (B)         4144           ass in opposels         2.02         Wordsc.         640           ass in opposels         2.02         Wordsc.         640           ass in opposels         2.02         Wordsc.         640           ass in opposels         2.02         Wordsc.         640           assocript inse:         50         Manuscript inse:         75           assocript inse:         50.00 UBD         Proce         2 | Contents totals<br>Characters (all). 4502<br>Characters (no spaces). 3430<br>Words. 1072<br>Manuscript Inest. 81<br>Manuscript Inest. 3<br>Price: 150.00 USD | Contents totals           Characters (all):                                                                                                    | Characters (nil):<br>Characters (no spaces):<br>Wordat:<br>Manuscript lines:<br>Manuscript pages<br>Price:                           |
| Notes                                                                                                    |                                                                                                    | Estimate totals<br>Characters (all): 2<br>Characters (no spaces). 2<br>Words: 0<br>Manuscript Intes: 0<br>Manuscript pages: 0<br>Price: 1.00 USD             | Estimate totals         0           Characters (all):         0           Characters (no spaces):         0           Words:         0           Manuscript lines:         0           Manuscript pages:         0           Price:         1.00 USD | Contents totals<br>Characters (all): 5<br>Characters (no spaces): 4<br>Words: 1<br>Manuscript lines: 1<br>Manuscript pages: 180.00 L |
|                                                                                                    |                                                                                                    | Page 3                                                                                                    | Page 6                                                                                                    | Overflow totals<br>Characters (all):                                                                                                 |
|                                                                                                    |                                                                                                    | Contents totals<br>Characters (all)                                                                                                    | Contents totals           Characters (all):                                                                                                    | Characters (no spaces):<br>Words:<br>Manuscript lines:<br>Manuscript pages:<br>Price:<br>10.00 L<br>Estimate totals                  |
|                                                                                                    |                                                                                                    | Estimate totals<br>Characters (all) 0<br>Characters (no spaces) 0<br>Words 0<br>Manuscript lines: 0<br>Manuscript lines: 0                                   | Estimate totals<br>Characters (all):                                                                                                    | Characters (all):<br>Characters (no spaces):<br>Words:<br>Manuscript lines:<br>Manuscript pages:<br>Price:<br>1.00 L                 |

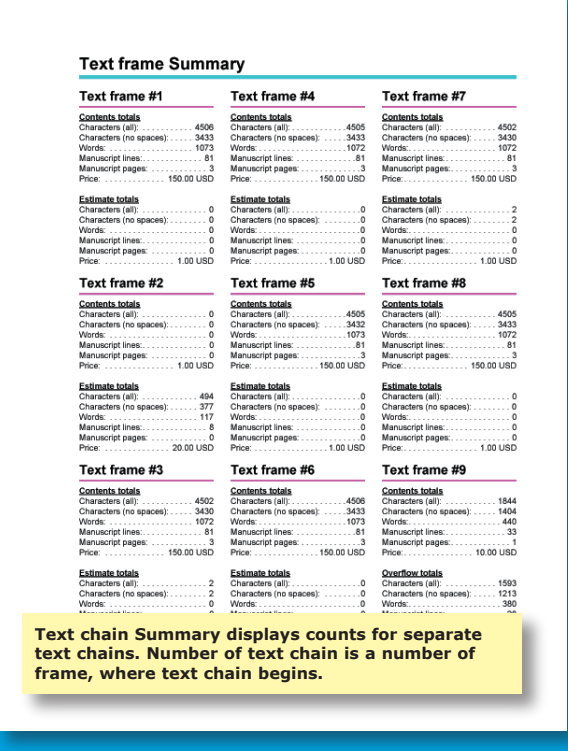

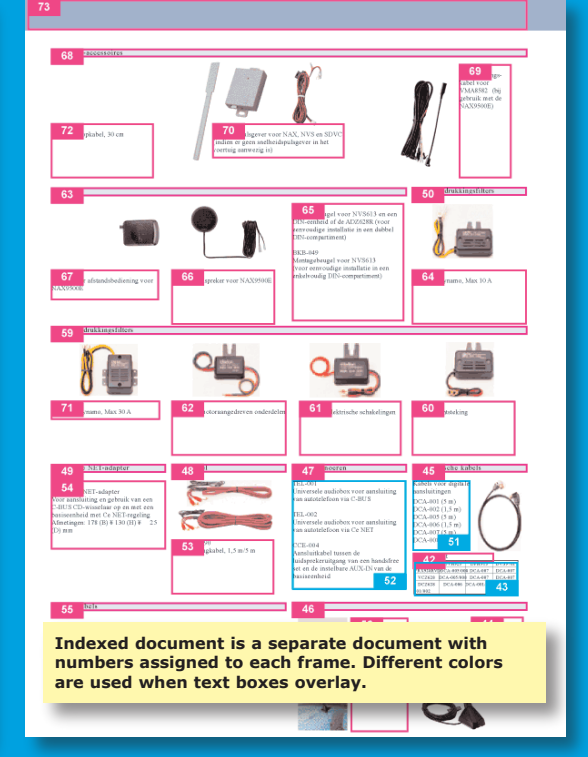

# **General Options**

In general options dialog you can choose following parameters of counts and estimates:

- whether to include text placed on master pages when performing count of the entire document
- when active estimate will ignore text frames containing some text when performing count of the entire page or document
- enter number of strokes per on manuscript line according to your specifications; default value is 55
- enter number of strokes per one manuscript line according to your specifications; default value is 1440

| 4.1                                                      |
|----------------------------------------------------------|
| Text Count Options                                       |
| Profile                                                  |
| Default Profile  New  Rename Delete                      |
|                                                          |
| General                                                  |
| Statistics                                               |
| Include text from master pages when range is Document    |
| Estimate only empty boxes when range is Page or Document |
|                                                          |
| Manuscript                                               |
| Manuscript line equals 55 strokes                        |
| Manuscript page equals 1440 strokes                      |
|                                                          |
|                                                          |
|                                                          |
|                                                          |
|                                                          |
| Import Export Cancel OK                                  |
|                                                          |
| 4.2                                                      |

# Price Options

In the second tab of options dialog, you can set up your preferences for price counting.

Choose the method you use for counting price. Then you can fill in the price of one element (word, stroke etc.). This amount will be multiplied by number of such elements in text to get the price of counted range.

If you pay your contributors per range of word count, add the ranges and prices to the Article ranges list by entering boundary amounts of words and price applying to range between the number you entered and the closest lower number in the list.

If you enter number smaller than the highest number in the list, affected range will split. If you delete a range in the middle of a list the higher range will expand to the lower border amount. After adding highest number in list, range *# and more* will be created automatically. To adjust the price for text chain exceeding the

| Fext Count Options                                                                                             | ×                                                                      |
|----------------------------------------------------------------------------------------------------|------------------------------------------------------------------------|
| Profile                                                                                                    |                                                                        |
| Default Profile                                                                                                | New Rename Delete                                                      |
| Pricing  Currency USD                                                                                          |                                                                        |
| O Per stroke<br>Price per stroke: 0.00 USD                                                                     | Article ranges:<br>0 - 10 words: 1.00 USD<br>11 - 150 words: 20.00 USD |
| Price per word: 1.00 USD                                                                                       | 151 and more words: 20.00 USD                                          |
| C Per manuscript line<br>Price per line: 0.00 USD                                                              | Article size up to: words                                              |
| C Per manuscript page<br>Price per page: 0.00 USD                                                              | Price per article: USD                                                 |
| <ul> <li>Per article (range)<br/>Price per article varies according<br/>to specified article range.</li> </ul> | One article corresponds to one story<br>or text selection              |
| Import Export                                                                                                  | CancelOK                                                               |

highest entered number by choose this range, enter desired amount and click *Change* button.

You can choose the currency code to be displayed with the price results. If your currency code is not on the list, you can type it in.

Price per range specifics

Price per range can be counted only when selected range is text chain or document.

## Profiles

4.3

If you use same criteria and pricing method for all jobs, you can set up everything in Default profile and click OK to keep changes. However, if you need to use different settings it's useful to create separate profiles to stave the settings.

To create a new profile click **New** button in and type in name of profile. If the name is already used, **OK** button will be disabled. Settings of the new profile will be based on current settings in options dialog.

To rename a profile, select it from the list and click **Rename** button. If the name you type in is already used, **OK** button will be disabled.

To delete a profile, select it from the list and click **Delete** button. At least one profile has to remain.

To set and update preferences and price lists in more installations of Text Count, you can save all profiles into a file by clicking *Export* button in the bottom of Options dialog. Preferences are saved into \*.tcp file, which you can import.

To import profiles click **Import** button and select desired\*.tcp file. If the Text Count into which you import already contains profiles of the same name, *(old)* will be added after original name of the profile.

Exporting and importing profiles can also be useful for archiving and backup of your settings.

| Profile Name: | Profile name:                                                              |
|---------------|----------------------------------------------------------------------------|
| New profile   | Profile 1                                                                  |
| Cancel OK     | If the name you type in already exists, <i>OK</i> button will be disabled. |

5.1

# Purchasing Text Count

After installation, Text Count will be in the try-out mode. To get all benefits of a fully functional software, you need to purchase it.

To carry out the purchase choose **Text Count**  $\rightarrow$  **Buy now...** 

Your computer needs to be connected to internet during purchase.

#### Online store

Text Count is available for sale also in DTP Tools online store. For this purchase method visit www.dtptools.com

| 🖋 Software Delivery Wizard                                                                                                    | × |
|----------------------------------------------------------------------------------------------------|---|
| Welcome to the eSellerate Software Delivery Wizard. This wizard will walk you through the steps needed to deliver and configure your new software.<br>Any information you provide during the delivery process will remain secure.<br>After the delivery, you will receive an e-mail message containing any applicable billing and serial number information. Be sure to retain this message, as you will need information from it to reinstall your software. [To reinstall software that you previously purchased, hold down the Alt key and click the Reinstall button that appears.]<br>eSellerate needs to establish an Internet connection and check its servers for product information. Click the Start button to proceed. |   |
|                                                                                                    | _ |
| powered by esellerate Cancel Start                                                                                                    |   |

eSellerate Software Delivery Wizard will guide you through the purchase.

Choose Start in the *Software Delivery Wizard* dialog.

Next dialog contains the License Agreement. Please read it carefully. You can also save the text of License Agreement for future reviewing. To proceed with purchase, you must agree with the conditions of Agreement. After indicating so, click on the **Next** button.

| 🖋 License Agreement                                                                                                    | × |  |  |  |  |
|----------------------------------------------------------------------------------------------------|---|--|--|--|--|
| Please read this document carefully.<br>The "SOFTWARE" refers to the computer program and all documentation accompanying this<br>License Agreement. "USE" the SOFTWARE means that the SOFTWARE is either installed on<br>the permanent memory of a computer (hand disk or similar storage device) or loaded in the<br>temporary memory of computer or running it on a central processing unit.                                                                                                    |   |  |  |  |  |
| This End-User License Agreement ("LICENSE") is a legal agreement between you (either an<br>individual or a single entity who purchased the SOFTWARE and is entering into this License<br>Agreement) and Goldwein Research Limited ("Goldwein Research"). By installing, copying or<br>otherwise using of SOFTWARE you accept all terms and conditions of this LICENSE.                                                                                                    |   |  |  |  |  |
| <ol> <li>Grant of License. This License allows you to USE the SOFTWARE on a single computer.<br/>You may also USE a copy of the SOFTWARE on a portable or home computer. You may also<br/>permanently transfer all your inplits in the SOFTWARE to another party, provided that other party<br/>reads and agrees to accept the terms and conditions of this LICENSE. Immediately upon<br/>transfer, you have no further rights to use the SOFTWARE and you must destroy copies in your<br/>possession.</li> </ol> |   |  |  |  |  |
| Image: Image is a comply with these conditions           Image: Image is a complexity                                                                                                    |   |  |  |  |  |
| powered by esellerate Save Cancel Next                                                                                                    | ] |  |  |  |  |

As address use billing address of the credit card you will use for the transaction.

On the email address you enter, you will receive Order confirmation e-mail, containing all information regarding the transaction and product's serial number.

If you do not wish to receive information about product updates and offers, make sure this item is not checked.

If the billing address you selected at the Personal Information screen was for a country in the European Union, your will have the option to enter a Value Added Tax

(VAT) ID number. The VAT ID applies only to qualified business customers from the European Union. All other customers

| 🖋 Personal Information                                                                  |                                                  | X |  |  |  |
|-----------------------------------------------------------------------------------------|--------------------------------------------------|---|--|--|--|
| <u>F</u> irst Name: Joe                                                                 | <ul> <li>Address: 33 Wenceslas square</li> </ul> | • |  |  |  |
| Last Name: Nowak                                                                        | Address:                                         |   |  |  |  |
| E-mail Address: info@dtptools.com                                                       | <ul> <li>City: Prague</li> </ul>                 | • |  |  |  |
| <u>Retype E-mail:</u> info@dtptools.com                                                 | State/Province:                                  |   |  |  |  |
| Company: DTP Tools customers                                                            | Country: Denmark                                 |   |  |  |  |
| Phone: +001123123123                                                                    |                                                  | • |  |  |  |
| Send me information about product updates and offers                                    |                                                  |   |  |  |  |
| Quantity: 10 x \$94.00 = \$940.00 VAT ID: Volume and cross-platform discounts available |                                                  |   |  |  |  |
| eSellerate Security                                                                     |                                                  |   |  |  |  |
| powered by esellerate                                                                   | Cancel Back Next                                 |   |  |  |  |

should leave this field blank. If VAT applies to your purchase, you will find the specific amount after proceeding.

After you specify the quantity of licenses you want to buy, you will see total price with volume discounts included. To find out more about current volume and cross–platform discount policy for Text Count 1.0, follow the link *Volume and cross–platform discounts available.* 

If there are any Coupons applicable, you will have the option to enter Coupon ID to obtain the discount.

#### Buying more licenses

If you need to use more than one Text Count, you can buy more licenses within the application.

The Text Count, which you used for purchase, will activate automaticly. For activating remaining copies follow chapter 5.3 – Activation

#### Volume discount

Volume discount is a price reduction applicable in case you purchase more licenses of the product. It varies according to amount of licenses purchased.

When purchasing amounts significantly exceeding quantities specified in the table of discounts, please contact us at sales@dtptools.com

#### Cross-platform

Cross–platform discount is an expansion of usual volume discount. It enables you to use total number of licenses purchased for Windows® and Macintosh® edition of Text Count to calculate the discount.

For more information about cross–platform multi licensing see chapter 3.3 – Activation To proceed with the transaction, fill in your credit card information.

If the billing address you selected at the Personal Information screen was for a country other than the United States, you will have the option to select a local currency (if that currency is supported). This option is supported for Visa and MasterCard only.

If the billing address you selected at the Personal Information screen was for a country in the European Union, the purchase will be subject to a Value Added Tax (VAT). Unless you entered a valid VAT ID as a qualified business customer, the order total will include VAT.

For more information about security follow the link eSellerate security.

Your order will be processed after confirming the information. If everything is correct, click the submit button.

You might need the information from the receipt for reinstallation or "switching" of Text Count. Do not forget to print it or save it. You will also receive Order Confirmation email containing this information on the address you entered.

| Card Number:       1234123412341234         Security Code:       www.what's this?         Expiration Date:       01 / / 2004 /         Currency:       Danish Krone (DKK) /         Subtotal:       US Dollar (USD)         VAT at 25%:       156.36 DKK         Total:       781.77 DKK         esellerate Security       esellerate Security         esellerate Security       esellerate Security         powered by @Sellerate Security       Cancel       Back                                                                                                    | 🖋 Billing Informa                               | tion                                  | _ | <u>×</u>                                           |  |
|----------------------------------------------------------------------------------------------------|-------------------------------------------------|---------------------------------------|---|----------------------------------------------------|--|
| Security Code:<br>Expiration Date: 01 2004 C This transaction will be processed in Danish Kroner (DKK).<br>Currency: Danish Krone (DKK) C Johnsh Kroner (DKK) C Johnsh Kroner (DKK).<br>Subtotat: US Dollar (USD) Danish Kroner (DKK) Johnsh Kroner (DKK).<br>VAT at 25%: 156.36 DKK<br>Total: 781.77 DKK I fyou are unsure about the policies that govern your credit card, you should contact the issuing bank directly.<br>I fyou are unsure about the policies that govern your credit card, you should contact the issuing bank directly.<br>I fyou are unsure about the policies that govern your credit card, you should contact the issuing bank directly.<br>I for a credit card security I for a context of the security of the privacy statement.<br>Seclerate Security                                                                                                    | Card Number:                                    | 1234123412341234                      | • |                                                    |  |
| Expiration Date:       01  / 2004         O This drasaction f With De processed in Darish Krone (DKK).         Cyrrency:       Darish Krone (DKK)         O Darish Krone (DKK)           Subtotat       US Dollar (USD)<br>Darish Krone (DKK).       If your credit card deals in another currency, the issuing bank may handle the rate conversion. A conversion fee may apply.         VAT at 25%:       156.36 DKK<br>Totat:       If you are unsure about the policies that govern your credit card, you should contact the issuing bank directly.         If your credit card, you should contact the issuing bank directly.       If indicates a required field         If sciences a required field       If your credit card back is the provey statement.         If sciences a provement by <b>esellerate Security</b> Cancel       Back       Next                                                                                                    | Security Code:                                  | **** What's this?                     | • | This transation will be presented in               |  |
| Currency: Danish Krone (DKK)  US Dollar (USD) Uanish Krone (DKK) VAT at 25%: 156.36 DKK Totat: 781.77 DKK Conversion fee may apply. If you are unsure about the policies that govern your credit card, you should contact the issuing bank directly. Conversion fee may apply. Conversion fee may apply. Convers | Expiration Date:                                | 01 🔽 / 2004 💌 4                       | • | Danish Kroner (DKK).                               |  |
| Subtotal:       US Dollar (USD)<br>Danish Krone (DKK)         VAT at 25%:       156.36 DKK<br>Total:         Total:       781.77 DKK         If you are unsure about the policies that govern<br>your credit card, you should contact the issuing<br>bank directly.         If you are unsure about the policies that govern<br>your credit card, you should contact the issuing<br>bank directly.         If you are unsure about the policies that govern<br>your credit card, you should contact the issuing<br>bank directly.         If you are unsure about the policies that govern<br>your credit card, you should contact the issuing<br>bank directly.         If you are unsure about the policies that govern<br>your credit card, you should contact the issuing<br>bank directly.         If you are unsure about the policies that govern<br>your credit card, you should contact the issuing<br>bank directly.         If you are unsure about the policies that govern<br>your credit card, you should contact the issuing<br>bank directly.         If you are unsure about the policies that govern<br>your credit card, you should contact the issuing<br>bank directly.         If you are unsure about the policies that govern<br>your credit card, you should contact the issuing<br>bank directly.         If you are unsure about the policies that govern<br>your credit card, you should contact the issuing<br>bank directly.         If you are unsure about the policies that govern<br>your credit card, you should contact the issuing<br>bank directly.         If you are unsure about the policies that govern<br>your credit card, you should contact the issuing<br>bank directly.         If you are                                                                                                    | C <u>u</u> rrency:                              | Danish Krone (DKK) 📃 4                | • | If your credit card deals in another currency, the |  |
| VAT at 25%:       156.36 DKK         Total:       781.77 DKK         If you are unsure about the policies that govern your credit card, you should contact the issuing bank directly.         Image: selection of the policies of the policies                                                                                                    | Subtotal:                                       | US Dollar (USD)<br>Danish Krone (DKK) |   | conversion fee may apply.                          |  |
| Total: 781.77 DKK bound conduct and you and und conduct the issuing bank directly.                                                                                                    | VAT at 25%:                                     | 156.36 DKK                            |   | If you are unsure about the policies that govern   |  |
|                                                                                                    | Total:                                          | 781.77 DKK                            |   | bank directly.                                     |  |
| eSellerate Security powered by @Sellerate Cancel Back Next                                                                                                    |                                                 |                                       |   | <ul> <li>indicates a required field</li> </ul>     |  |
| powered by <b>e</b> 5 e e to te cancel Back Next                                                                                                    | Trying addy<br>TRUSTO<br>site privacy statement |                                       |   |                                                    |  |
| powered by eselerate Cancel Back Next                                                                                                    | Sellerate Security                              |                                       |   |                                                    |  |
|                                                                                                    | powered by esellerate Cancel Back Next          |                                       |   |                                                    |  |

| 🖋 Confirm Order                                                                                                    |                                           | ×   |  |
|----------------------------------------------------------------------------------------------------|-------------------------------------------|-----|--|
|                                                                                                    | RMATION                                   |     |  |
| Name:                                                                                                    | Joe Nowak                                 | - 1 |  |
| Address:                                                                                                    | DTP Tools customers                       |     |  |
|                                                                                                    | 33 Wenceslas square                       | 11  |  |
|                                                                                                    | Prague 21000                              | 11  |  |
|                                                                                                    | Denmark                                   | 11  |  |
| E-mail:                                                                                                    | info@dtptools.com                         | 11  |  |
| Phone:                                                                                                    | +001123123123                             | 11  |  |
| BILLING INFORM<br>Card Number:<br>Expiration Date:                                                                                        | ATION<br>1234123412341234<br>January 2004 |     |  |
| Product:                                                                                                    | MIF Filter, Macintosh Edition             | 11  |  |
| Please confirm that the information above is correct. To correct information, click the Back button. To process your order, click Submit. |                                           |     |  |
| powered by <b>e</b> 5 e                                                                                                    | Cancel Back Submit                        |     |  |

| 🖋 Thank You                                                                                                    |                                | ×        |
|----------------------------------------------------------------------------------------------------|--------------------------------|----------|
|                                                                                                    | RECEIPT                        | <b>-</b> |
| Goldwein Researc<br>Wenceslas sq. 33<br>Prague 110 00<br>Czech Republic<br>sales@dtptools.cc<br>http://www.dtptoo                          | ch<br>i<br>om<br>ols.com       |          |
| Date:<br>Order Number:                                                                                                    | Monday, January 26, 2004<br>ST |          |
| BILL TO ADDRES<br>Joe Nowak<br>DTP Tools customers<br>33 Wenceslas square<br>Prague 21000<br>Denmark<br>info@dtptools.com<br>+001123123123 | :S<br>3                        | ×        |
| powered by <b>e</b> sell                                                                                                    | erate Save Print               | Done     |

Once Text Count is purchased, **Buy Text Count now...** and **Activate Text Count...** items will be disabled in the **Text Count** menu and will disappear after next application start.

# Reinstallation

When you reinstall a copy of Text Count that was already purchased and subsequently uninstalled, you need to reactivate it. Computer needs to be connected to internet during reinstallation.

#### Choose Text Count → Buy Text Count now...

Hold "Alt" key in the first dialog of *Software delivery wizard.* **Reinstall** button will appear in place of **Start** button.

To verify that your order was previously processed, please enter Order number (you will find it on Receipt or in Order Confirmation e-mail you received after buying Text Count). Your order number will start with letters ST (for example, ST123456).

You can save or print confirmation page, which contains all information you might need for future reinstallations, upgrading or "switching" of Text Count.

Once Text Count is reinstalled, **Buy Text Count now...** and **Activate Text Count...** items will be disabled in the **Text Count** menu and will disappear after next start.

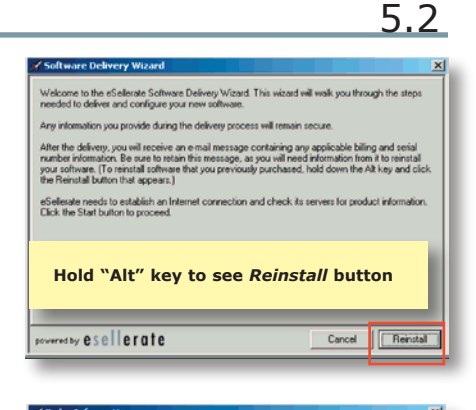

|                 | 51123406                  | • |       |
|-----------------|---------------------------|---|-------|
| E-mail Address: | info@dtptools.com         |   |       |
|                 | indicates a required fiel | d |       |
|                 |                           |   |       |
|                 |                           |   |       |
|                 |                           |   |       |
|                 |                           |   |       |
|                 |                           |   |       |
|                 |                           |   |       |
|                 |                           |   | TRUST |

|                                                                                                    | CONFIRM                                                              | IATION | <u>^</u> |
|----------------------------------------------------------------------------------------------------|----------------------------------------------------------------------|--------|----------|
| Goldwein Resea<br>Wenceslas sq. 3<br>Prague 110 00<br>Czech Republic<br>sales@dtptools.c<br>http://www.dtpto | rch<br>3<br>com<br>pols.com                                          |        |          |
| Date:<br>Order Number:<br>E-mail Address:                                                                    | Monday, January 26, 2004<br>ST<br>info@dtptools.com                  |        |          |
| ORDER DETAIL                                                                                                 | s                                                                    |        |          |
| SKU Number:<br>SKU Name:<br>Serial Number:<br>Unit Price:                                                    | SKU20 6001<br>MIF Filter, Windows Edition<br>DT-<br>593.83 DKK<br>10 |        |          |

#### Reinstallation

Reinstallation is activation of Text Count, which was purchased, subsequently uninstalled or deleted and installed again.

There is a standard limit of three reinstallations per license. Once you reach this limit, you need to contact support@dtptools.com before reinstalling again.

# Activation

D

5.3

Text Count is activated automaticly during purchase, if you buy it from within application. However, when you purchase Text Count in online store, you need to activate it manually. When buy more than one license from within the application, only the Text Count you used for purchasing will be activated. Remaining copies need to be activated manually. Activation is also used when "switching" Text Count from one platform to another. To do so choose **Text Count** → **Activate Text Count...** Your computer needs to be connected to internet during activation.

**DTP Tools Product Activation** 

Enter serial number you obtained after purchase. Number is included on Cc nu pu

| cases the manual activation is not necessary (to buy the product, please choose the<br>"Buy now" menu item).                            |
|----------------------------------------------------------------------------------------------------|
| Manual activation serves to turn the tryout version into the fully functional version, if you:                                          |
| <ul> <li>purchased more than one license and you want to activate remaining copies</li> <li>switch between operating systems</li> </ul> |
| For more information about licensing and activations please refer to the User<br>Manual or email us at support@dtptools.com             |
| Please enter the serial number to activate the product:                                                                                 |
|                                                                                                    |
| (Cancel) (Activate)                                                                                                    |
| DTP Tools                                                                                                    |
| An error occured during the product activation.                                                                                         |
| Please check whether the serial number is typed correctly.                                                                              |
| If the error persists, please contact us at support@dtptools.com to solve the problem.                                                  |
| DTP Tools support staff will assist<br>you with activation, if this message<br>appears after entering valid serial<br>number.           |
|                                                                                                    |

Once Text Count is activated, Buy Text Count now ... and Activate Text Count ... items will be disabled in the *Text Count* menu and will disappear after next start.

#### Activating multiple licenses

Product serial number you obtain after buying the application is valid for all copies you want to use.

Number of permitted installations is indicated by the three digit number in the third section of serial number: DT-111-003-1111-1111-1111-1111-1111

#### Protection

There is a limit for number of activations similar to the one for reinstallations. Once you reach this limit, you need to contact support@dtptools.com before activating again.

#### Switching host platform

To make your professional life easier, we have come up with a new licensing policy. If you decide to switch from PC to Mac or vice versa, you don't have to care about additional costs of renewing licenses for DTP Tools. It's free! This applies only if you uninstall the previous version.

## How To Read Results

Overflow text is included in the total counts for selected range.

Count method

Text Count counts words and characters the same way as Microsoft Word. It gives exactly same results for identical text.

## Estimates

Estimates for empty text frames and for remaining space should facilitate production when you don't have all the content ready.

To obtain the best result, it's important to have desired character and paragraph style of the frame defined. Estimates also get more accurate, when there is already some text in the document. During whole production Text Count learns about characters and words used and refines the estimates. Estimate for text frame or chain can improve markedly, when one or two lines of the future content are in it.

#### Making text frame tailored for its future content

When you create a new text frame, Text Count starts estimating word count to fill the empty space immediately. Just set the desired style of text and start adjusting the size of a frame until you see desired word count in estimate pane. As with the other estimates, pasting a line or two of text similar to the future content will refine the results.

DTP Tools team wishes you a pleasant spending of the time Text Count will save you.

If you find a way to improve this product, or an imperfection in its functions, please share your experience with us at feedback@dtptools.com

6.2